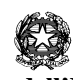

Ministero dell'Istruzione Istituto Comprensivo "Gianni Rodari" Via Carducci, 2 Vermezzo 20071 VERMEZZO CON ZELO (Mi) tel. 029440960 – fax 0294943097 Cod. fiscale: 90015620157 e-mail uffici: miic873005@istruzione.it PEC: miic873005@pec.istruzione.it

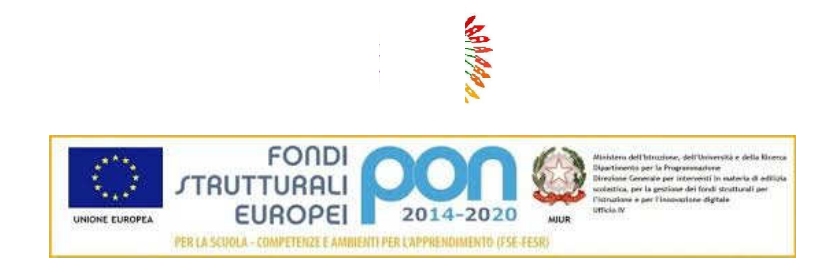

Vermezzo con Zelo, 7 ottobre 2020 Prot. *vedi segnatura* 

> Ai genitori degli alunni Scuola primaria Vermezzo con Zelo

## Oggetto: attivazione account per Piattaforma G-suite for Education

Si informano i genitori della scuola primaria di Vermezzo con Zelo che l'Istituto Comprensivo "G. Rodari" utilizzerà per eventuali attività di didattica a distanza con gli studenti e per riunioni e colloqui con i genitori la piattaforma G-Suite for Education.

Preghiamo i genitori di **compilare i "Termini di utilizzo dell'account G suite for Education e relativi** servizi" cliccando sul seguente link prima di iniziare la procedura di attivazione dell'account EDU, per il proprio figlio.

https://forms.gle/Nb5PQixqrPtGDy289

## > Procedura per attivare l' account GSUITE FOR EDUCATION.

Al fine di poter accedere alla piattaforma "G-Suite For Education" i genitori dovranno attivare l'account scolastico del proprio figlio seguendo le seguenti istruzioni:

1. Aprire la pagina google.com (assicurarsi di aver disattivato qualsiasi altro account google presente sul proprio dispositivo)

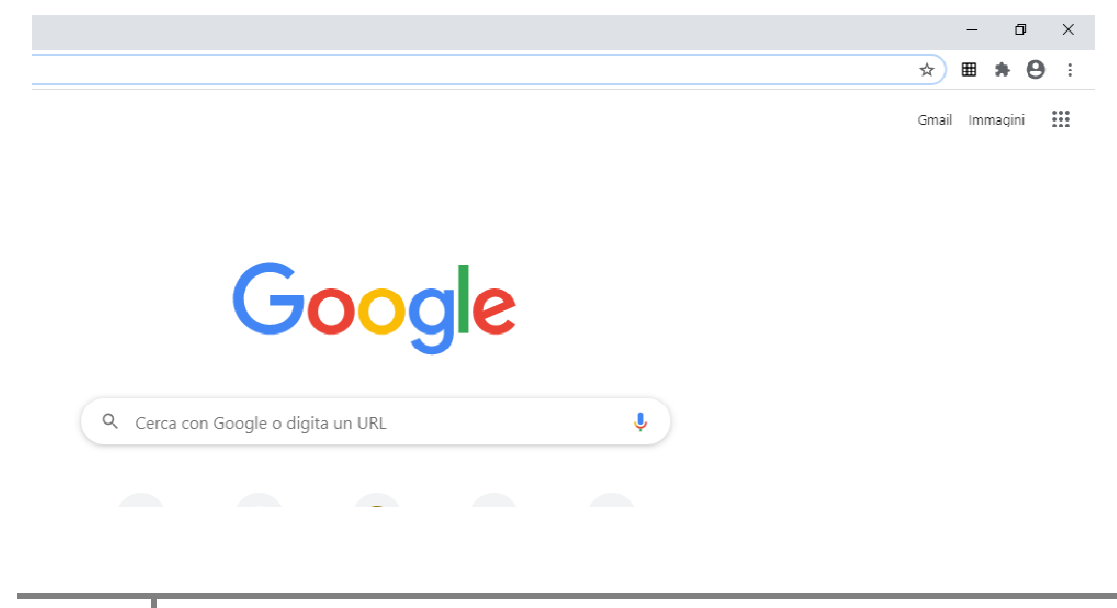

## 2. Cercare "ACCOUNT GOOGLE" e cliccare sul link che comparirà nella finestra

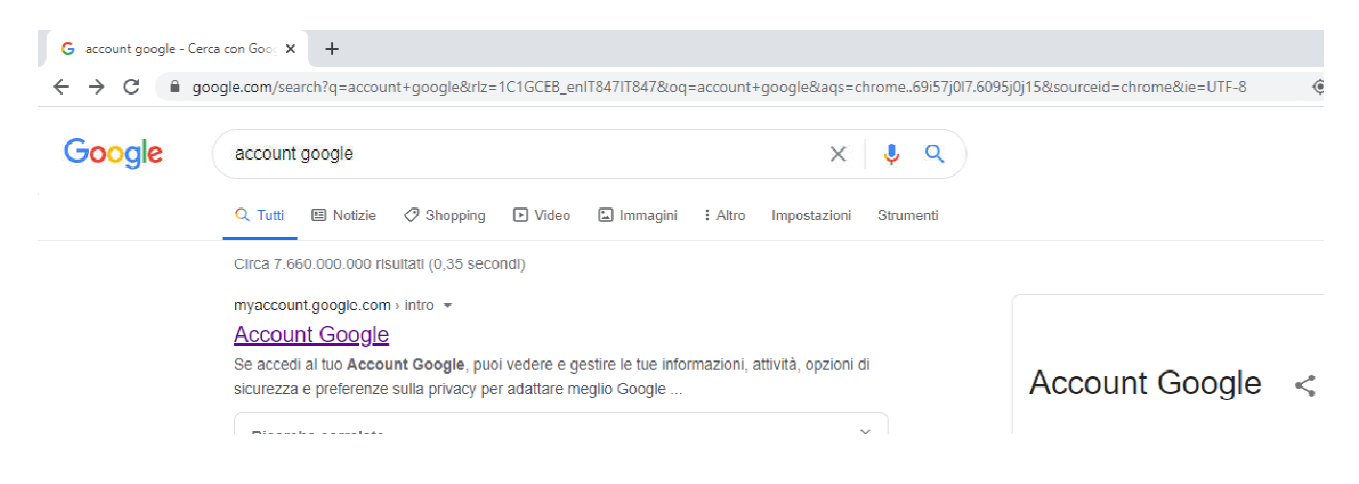

3. Sulla successiva schermata che comparirà, cliccare su "ACCEDI"

| Google Account |                          |                                                                                                    | ? | *** | Accedi |
|----------------|--------------------------|----------------------------------------------------------------------------------------------------|---|-----|--------|
| ٩              | Home                     |                                                                                                    |   |     |        |
| L.             | Informazioni personali   | Se accedi al tuo Account Google, puoi vedere e gestire le tue informazioni,<br>attività, opzioni di sicurezza e preferenze sulla privacy per adattare meglio Google<br>alle tue esigenze.<br>Ora puoi controllare e modificare alcune opzioni relative alla privacy e puoi |   |     |        |
| ۲              | Dati e personalizzazione |                                                                                                    |   |     |        |
| ŀ              | Sicurezza                |                                                                                                    |   |     |        |
| De<br>De       | Persone e condivisione   |                                                                                                    |   |     |        |
| ₿              | Pagamenti e abbonamenti  |                                                                                                    |   |     |        |
| (j)            | Informazioni             | trovare altri controlli se accedi o crei un account. Ulteriori informazioni                                                                                                    |   |     |        |
|                |                          | Accedi                                                                                                    |   |     |        |
|                |                          |                                                                                                    |   |     |        |
|                |                          | Crea un Account Google                                                                                                    |   |     |        |

4. Apparirà successivamente la seguente schermata:

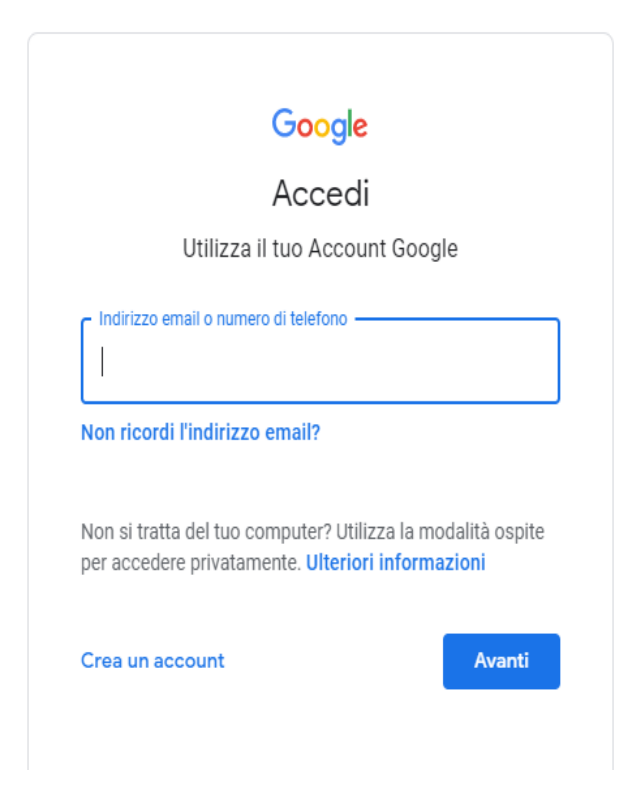

Come indirizzo email utilizzare la seguente dicitura **nome.cognome@isco-rodari.edu.it** (esempio <u>claudio.rossi@isco-rodari.edu.it</u>); **ovviamente nome e cognome dell'alunno**; solo il primo nome ed eventualmente il primo cognome se un alunno ne avesse due o tre, tutto minuscolo, non utilizzando accenti, apostrofi o spazi.

Inserire la seguente password: Rodari20

Verrà chiesto immediatamente l'inserimento di una nuova password, che andrà annotata per gli usi futuri.

| Cambia la password di                                                    |
|--------------------------------------------------------------------------|
| Leggi ulteriori informazioni sulla scelta di una password sicura         |
| Scegli una nuova password sicura che<br>non utilizzi per altri siti web. |
| Crea password                                                            |
| 1                                                                        |
| Conferma password                                                        |
|                                                                          |
| Cambia password                                                          |
|                                                                          |

L'insegnante referente Maria Domenica MERCORELLA